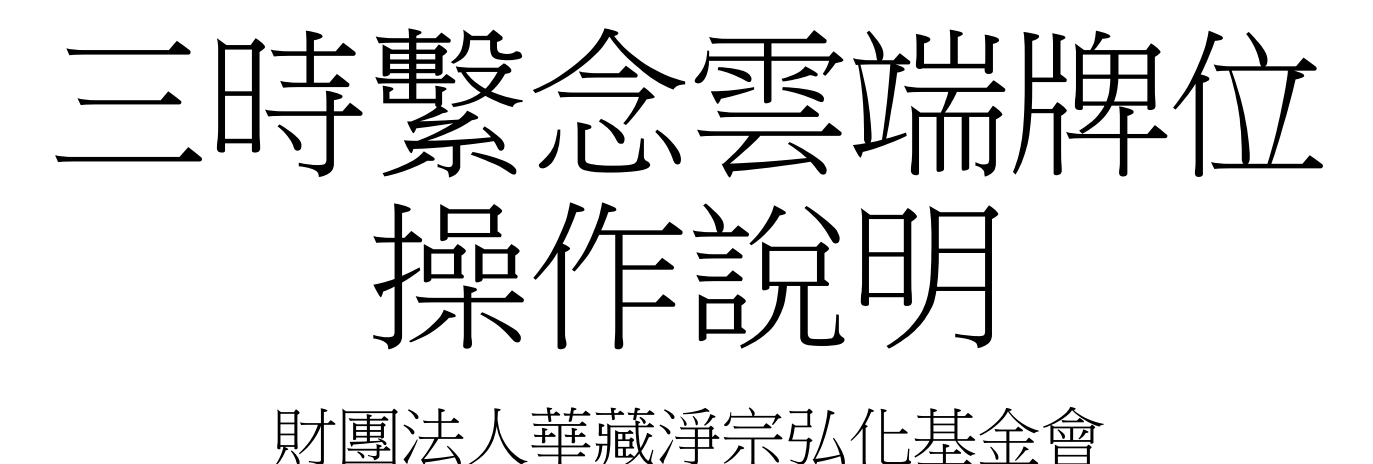

### 台北靈巖山寺雙溪小築

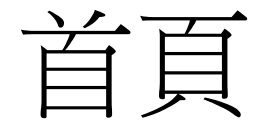

•請開啟流覽器訪問<u>https://</u> wish.tplys.com

### • 畫面連結

- 1. 回到雲端牌位首頁
- 2. 訪問台北靈巖山寺首頁
- 3. 填寫長生祿位
- 4. 填寫超薦牌位
- 5. 查詢已填寫的牌位資料
- 6. 教育意涵說明
- 7. 問題與說明
- 點選"3.前往祈福"、"4.前往超薦"、或
  "5.牌位查詢"都需經過驗證程序

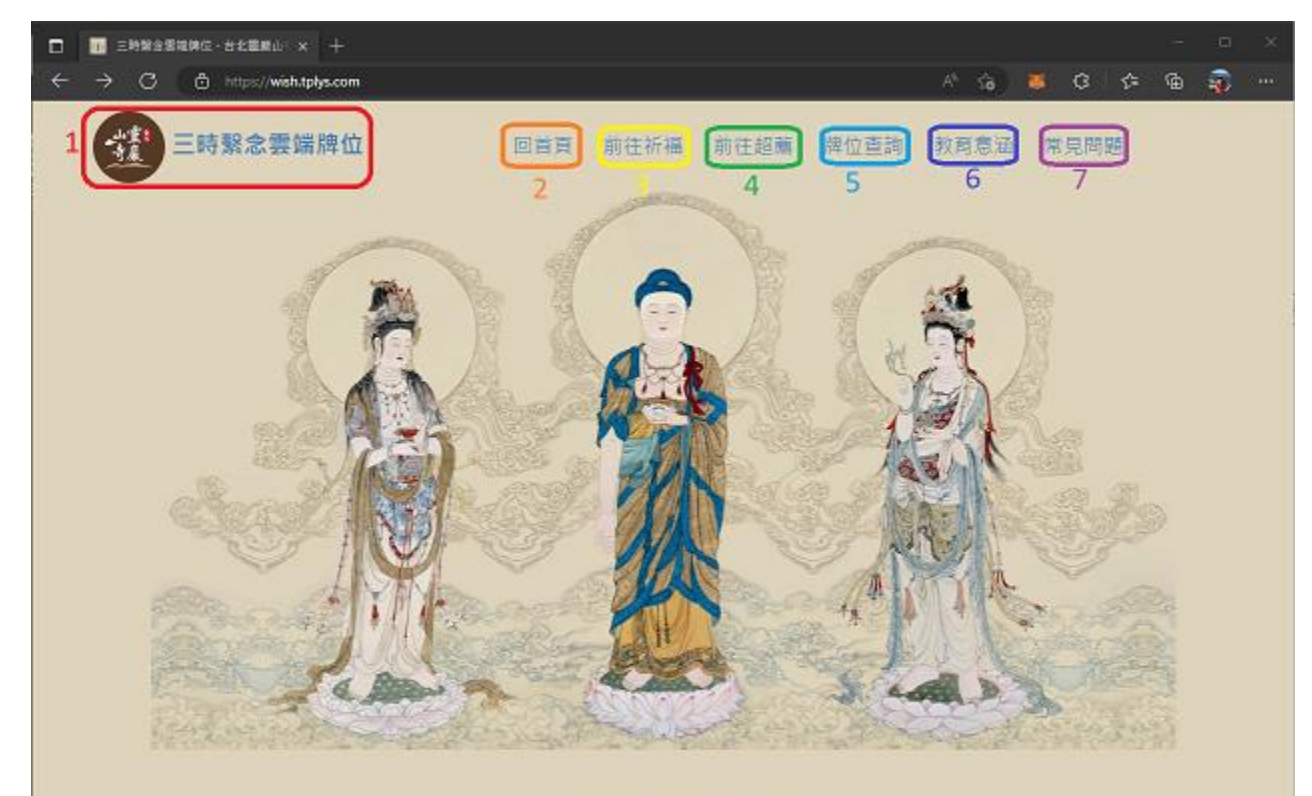

◎ 2022 - 台北靈巌山寺雙溪小禁

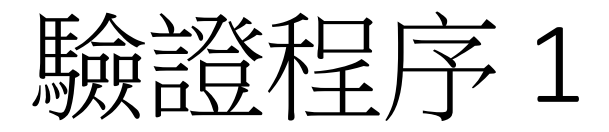

### •基於法律規定,需要請您同意個人資料保護規範

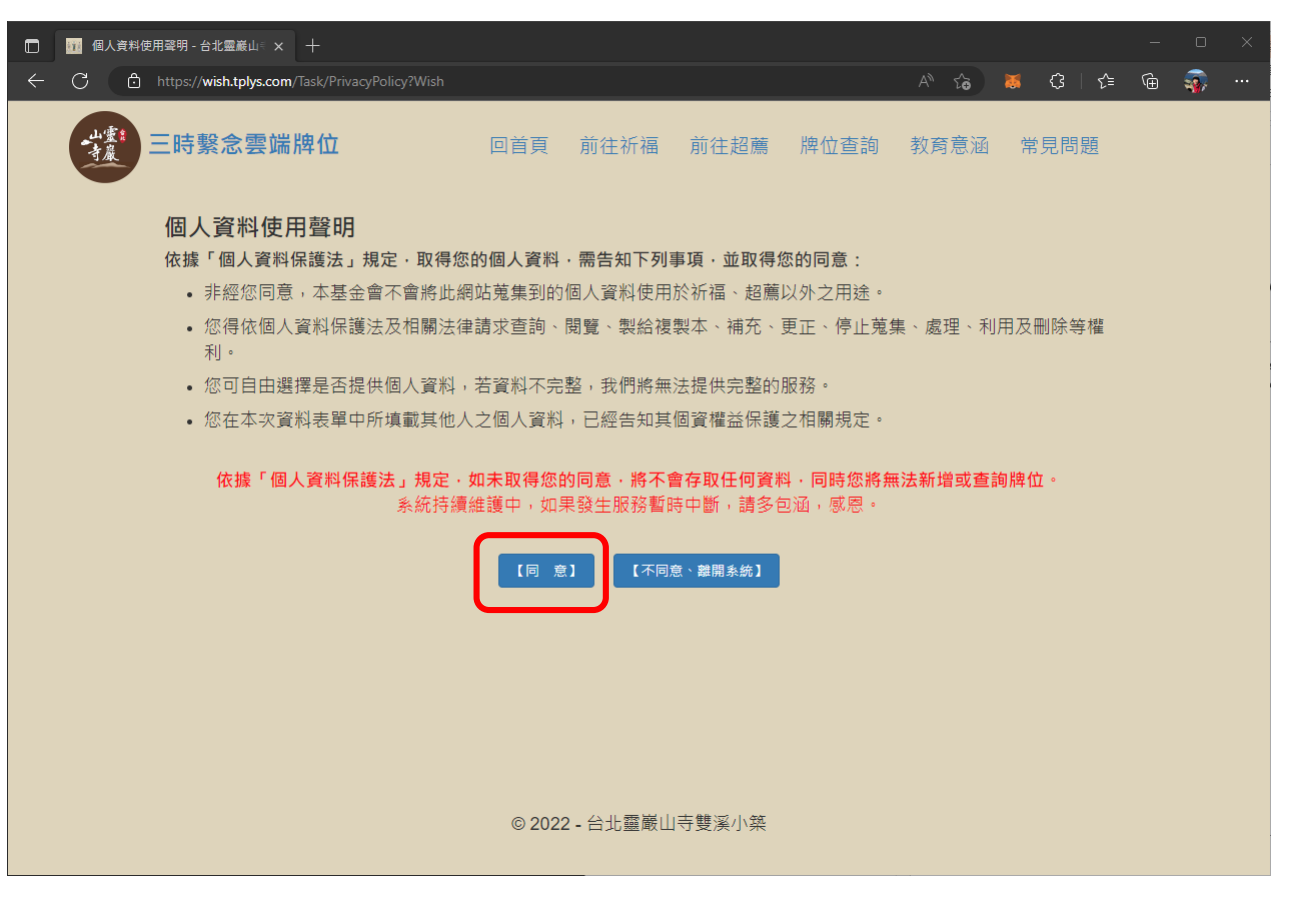

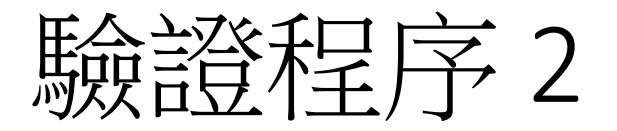

- •請填入"姓名"、"西元出生年"、"電話後4碼"及驗證碼。
- 第一次登入時,系統會自動加入您的 帳號當作註冊資料
- 第二次登入時,請務必填入第一次登入時的資料,否則系統會當作新加入的同修,重新註冊一個帳號,先前填寫的資料將無法查詢

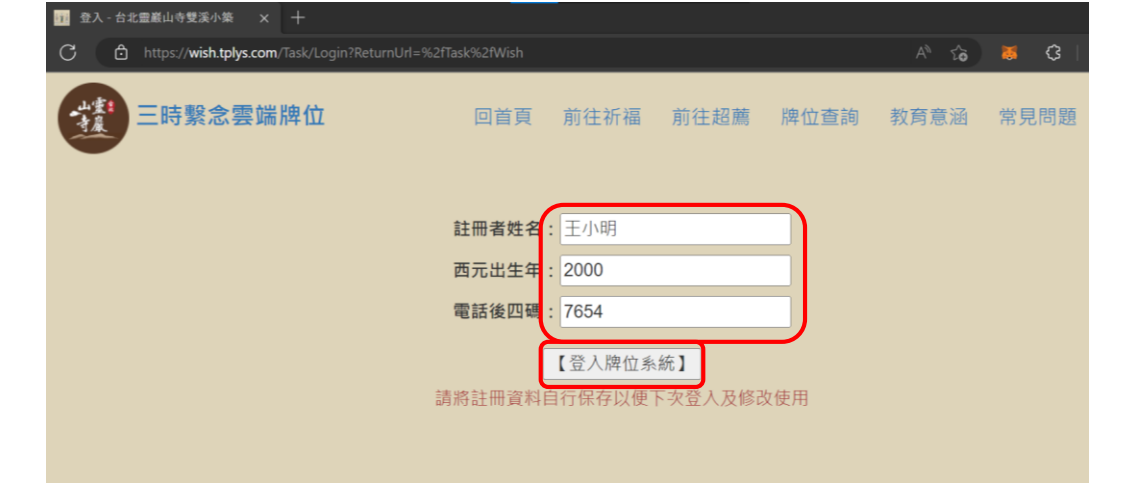

• 填好後, 請點選"[登入牌位系統]"

### 填寫長生祿位

•請填入姓名,亦可點選"闔家",請點選"確認填寫"(結果如右圖)

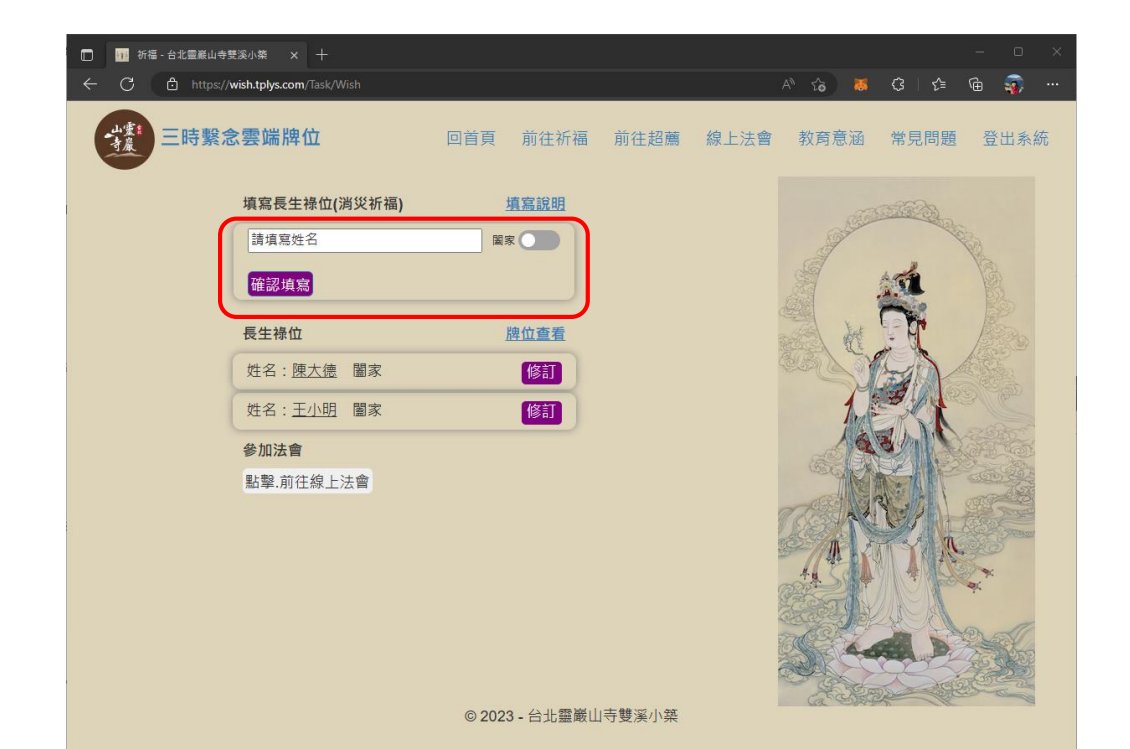

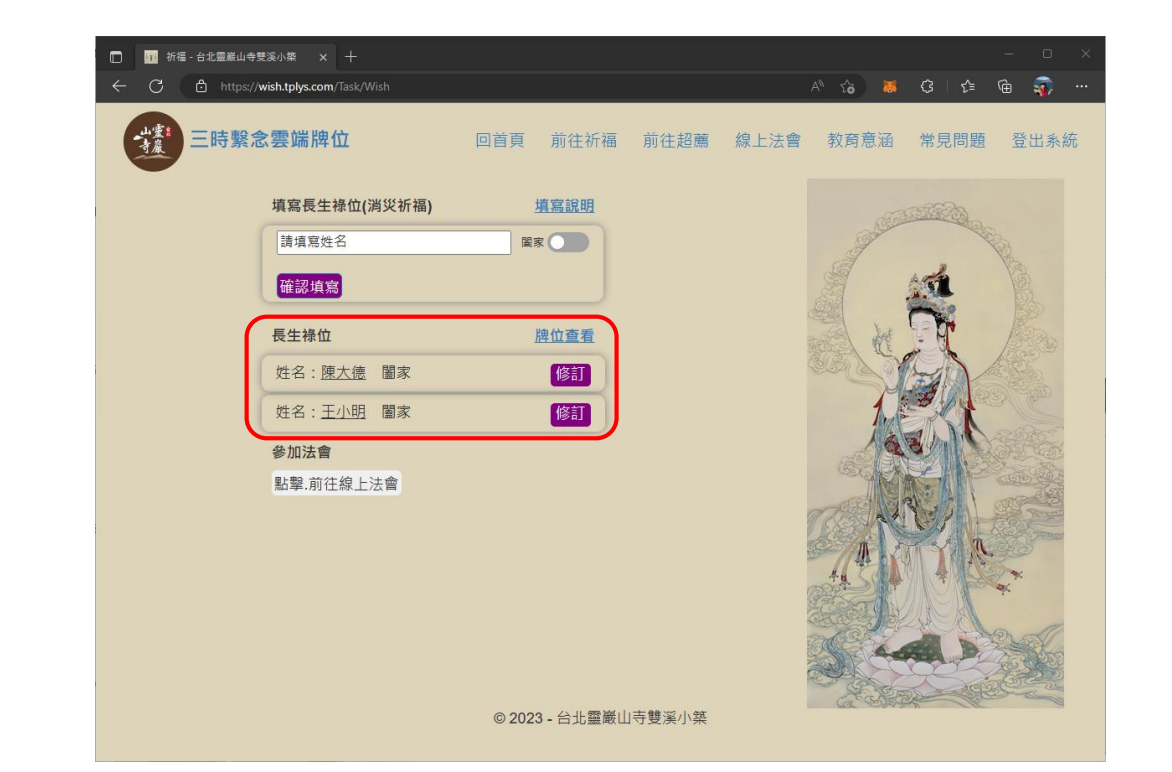

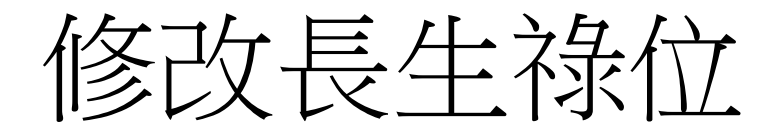

# 點選"修訂"按鈕,可依需要修改資料,完成後請點選"確認修訂"、 "刪除"、或"取消"

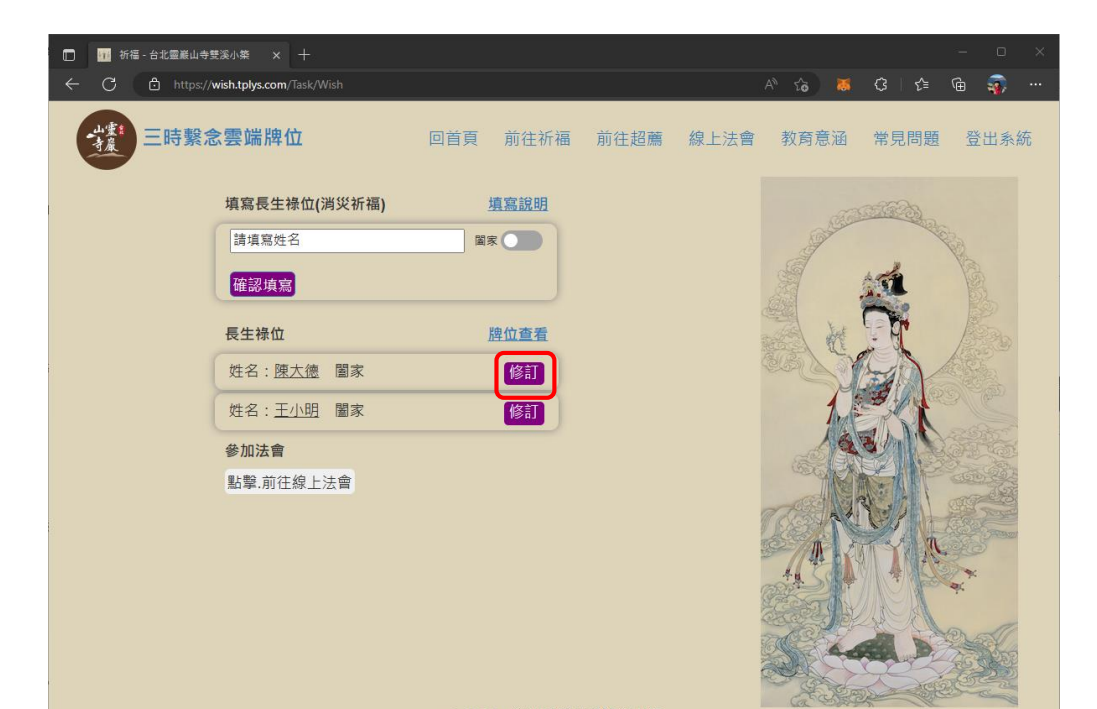

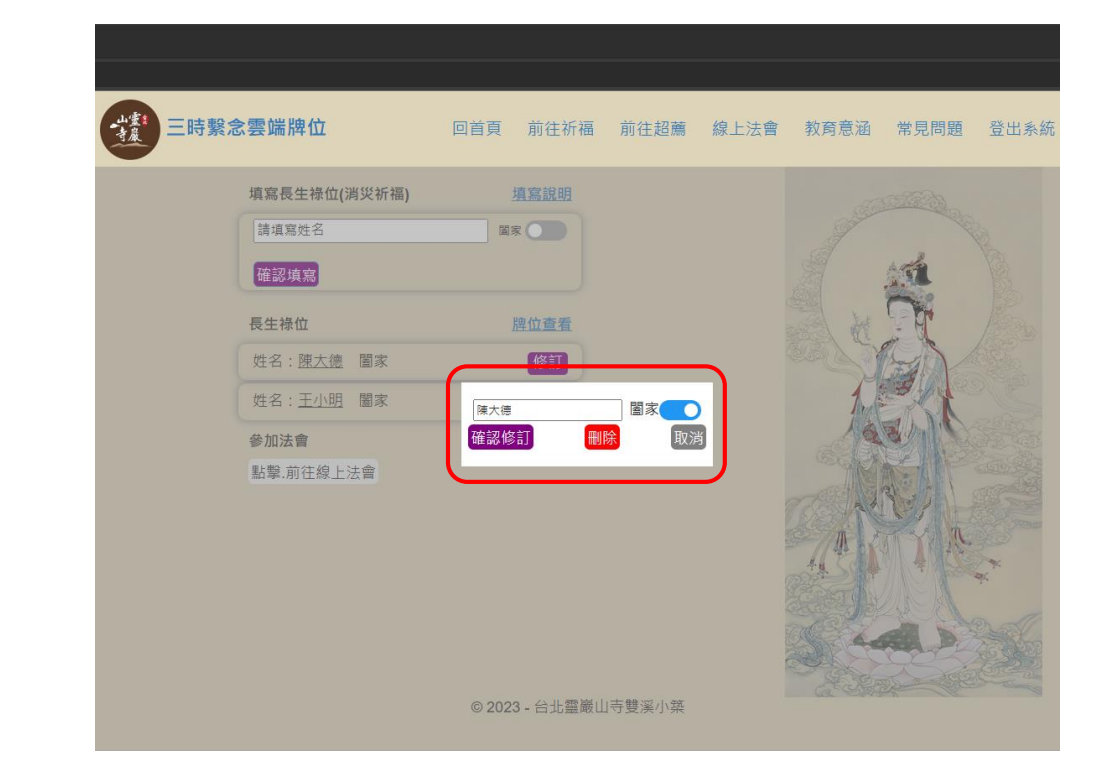

© 2023 - 台北靈巌山寺雙溪小築

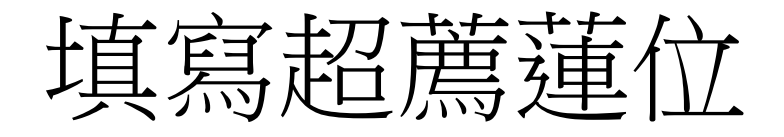

#### 依照需要選擇蓮位種類,並填入適當的資料,點選"確認填寫", 結果如右圖

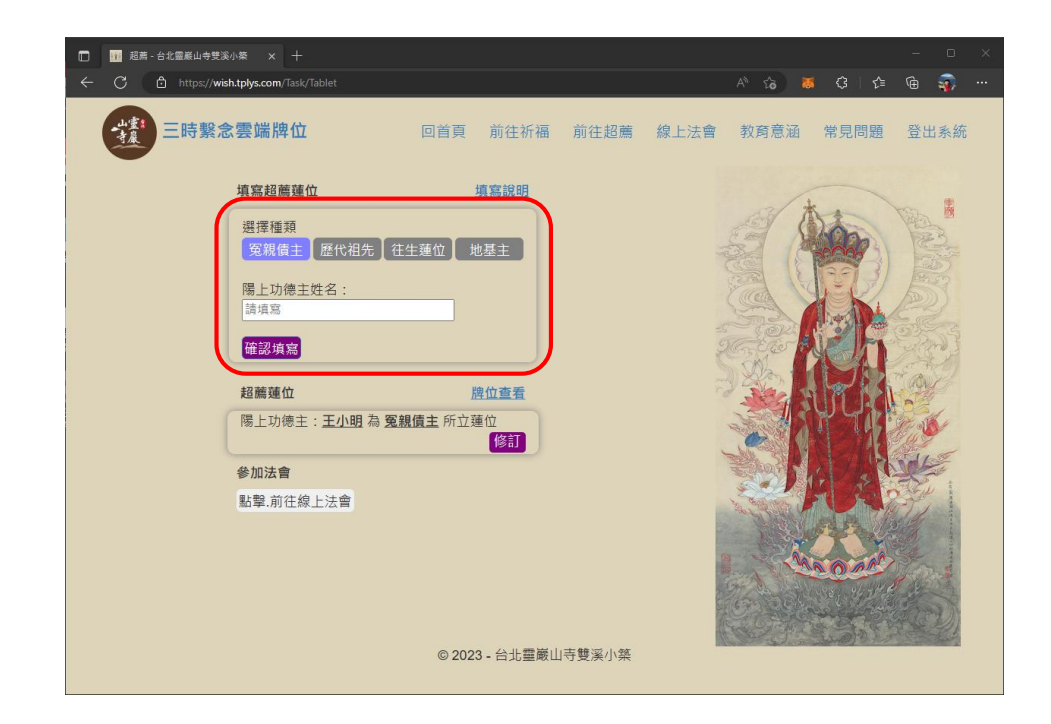

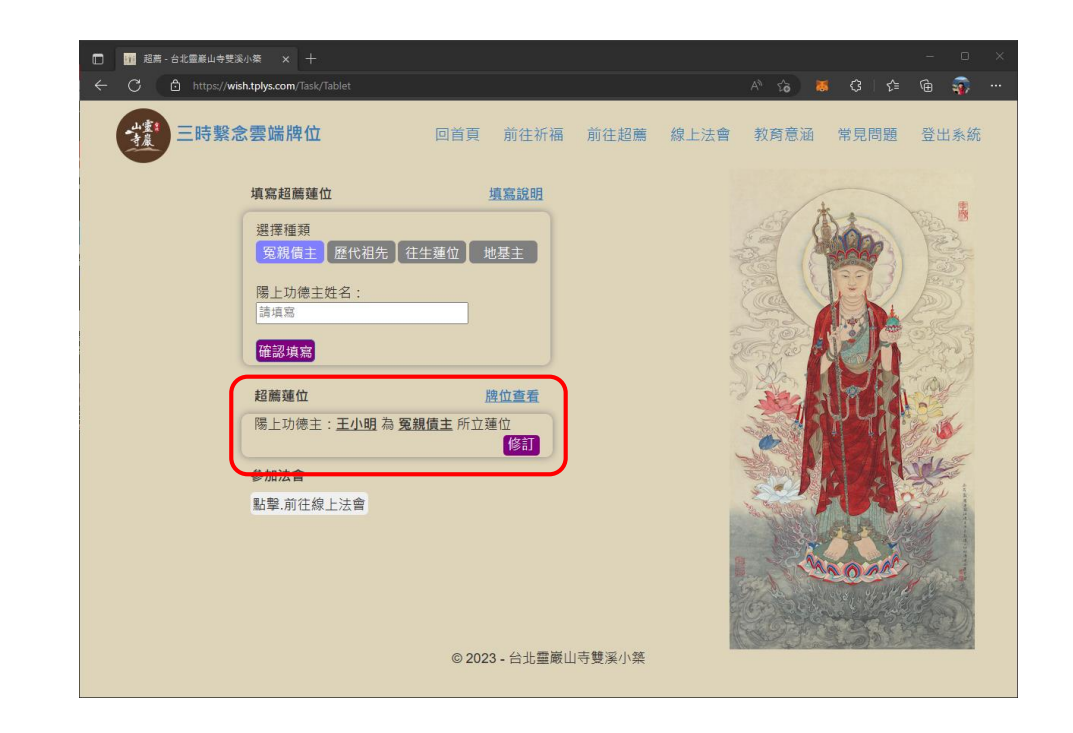

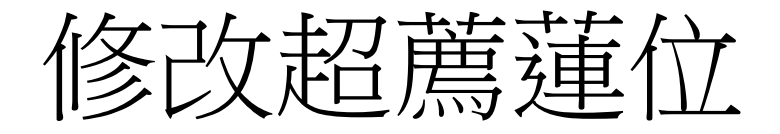

# 點選"修訂"按鈕,可依需要修改資料,完成後請點選"確認修訂"、 "刪除"、或"取消"

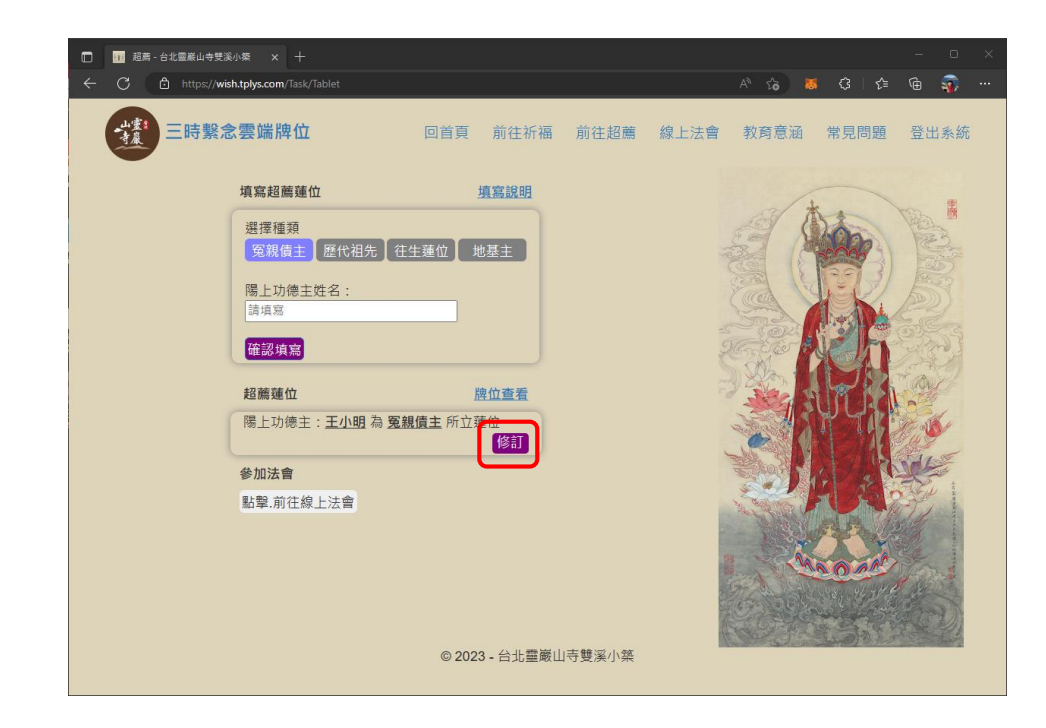

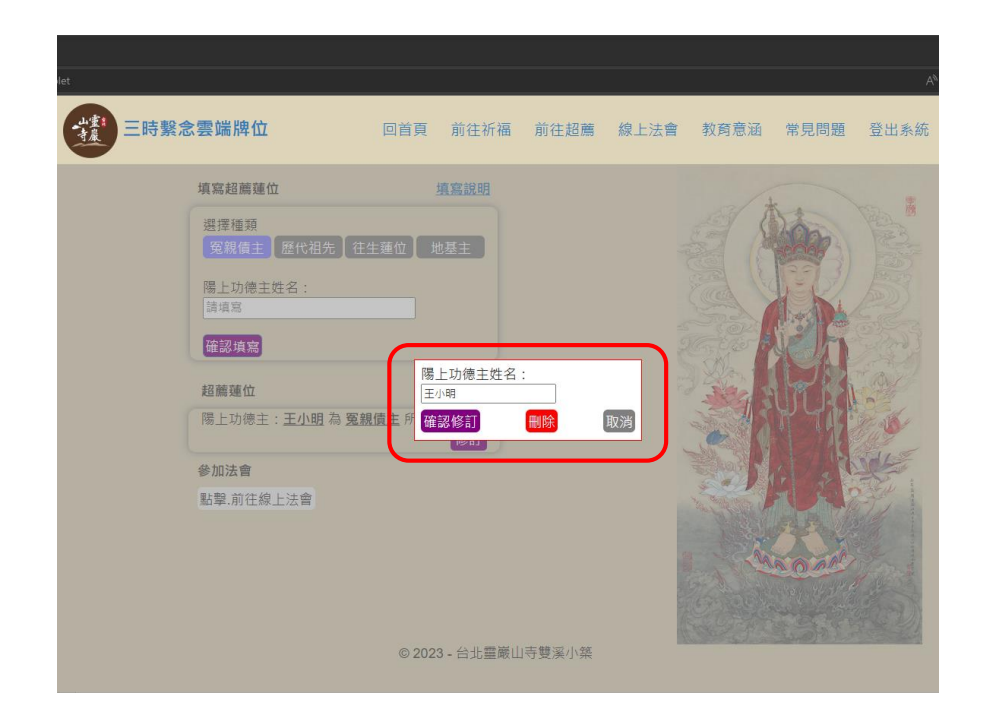

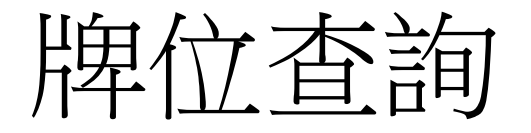

- •分別將已填寫的長生祿位與超薦蓮位列出
- 如要繼續填寫或修改,請點選"回長生祿位修訂"或"回超薦蓮位 修訂"
- •確認資料無誤後,請點選 "前往線上法會"

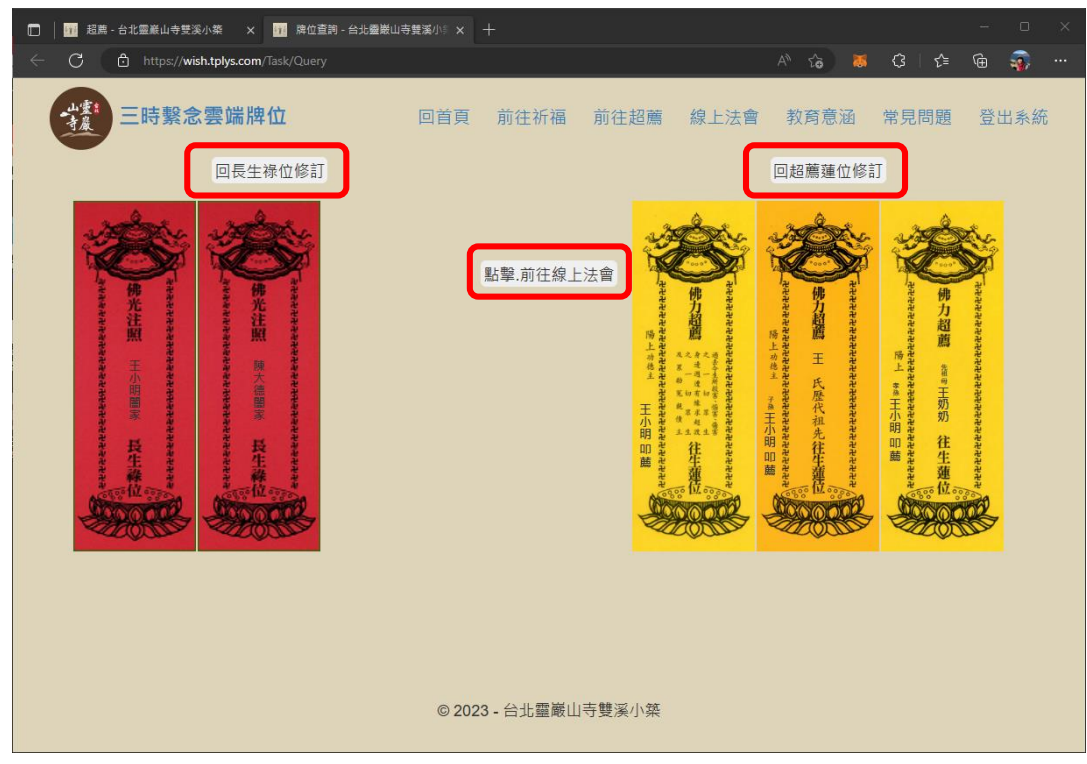

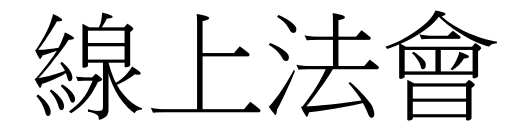

### 1. 可切換法會節目表、長生祿位啟請文、與超薦蓮位啟請文

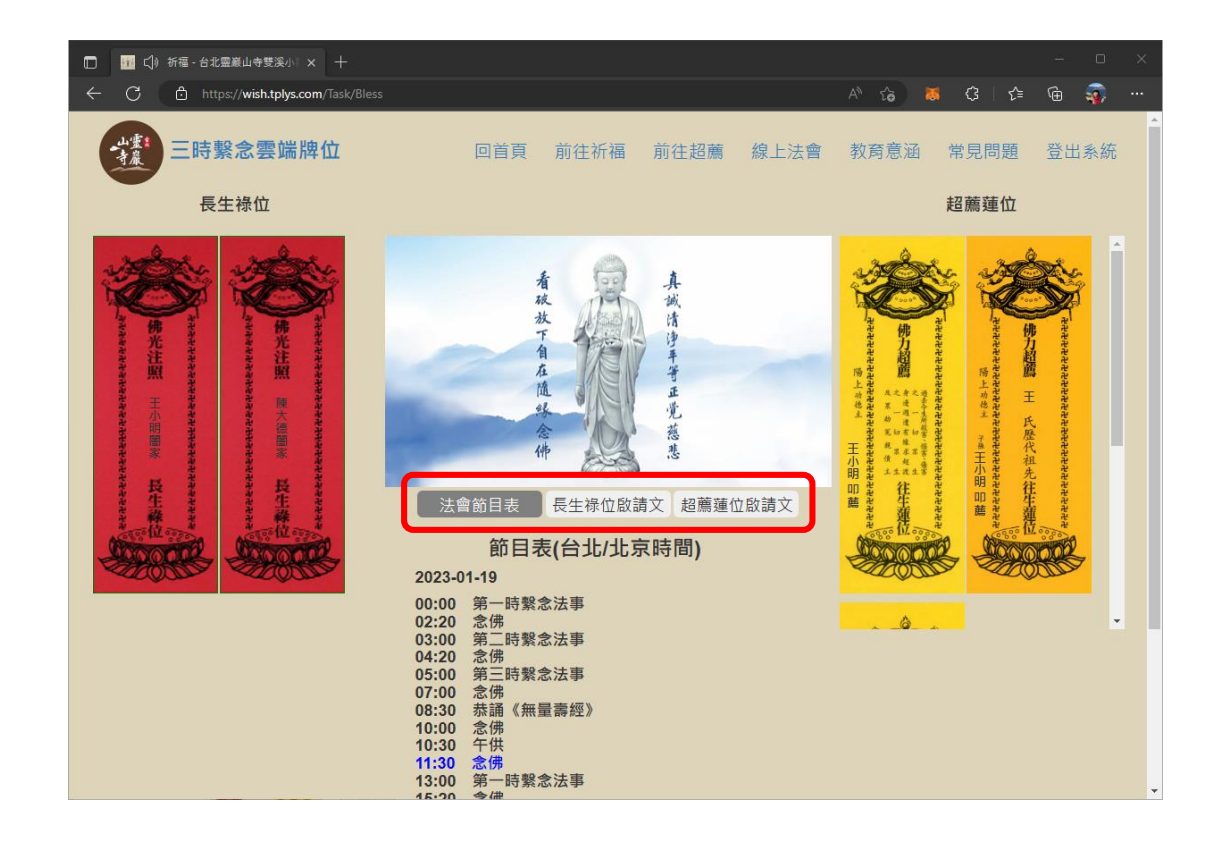

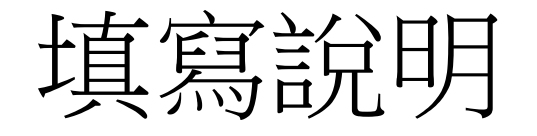

### • 簡述每一種牌位的目的, 代表的意義, 與填寫規範

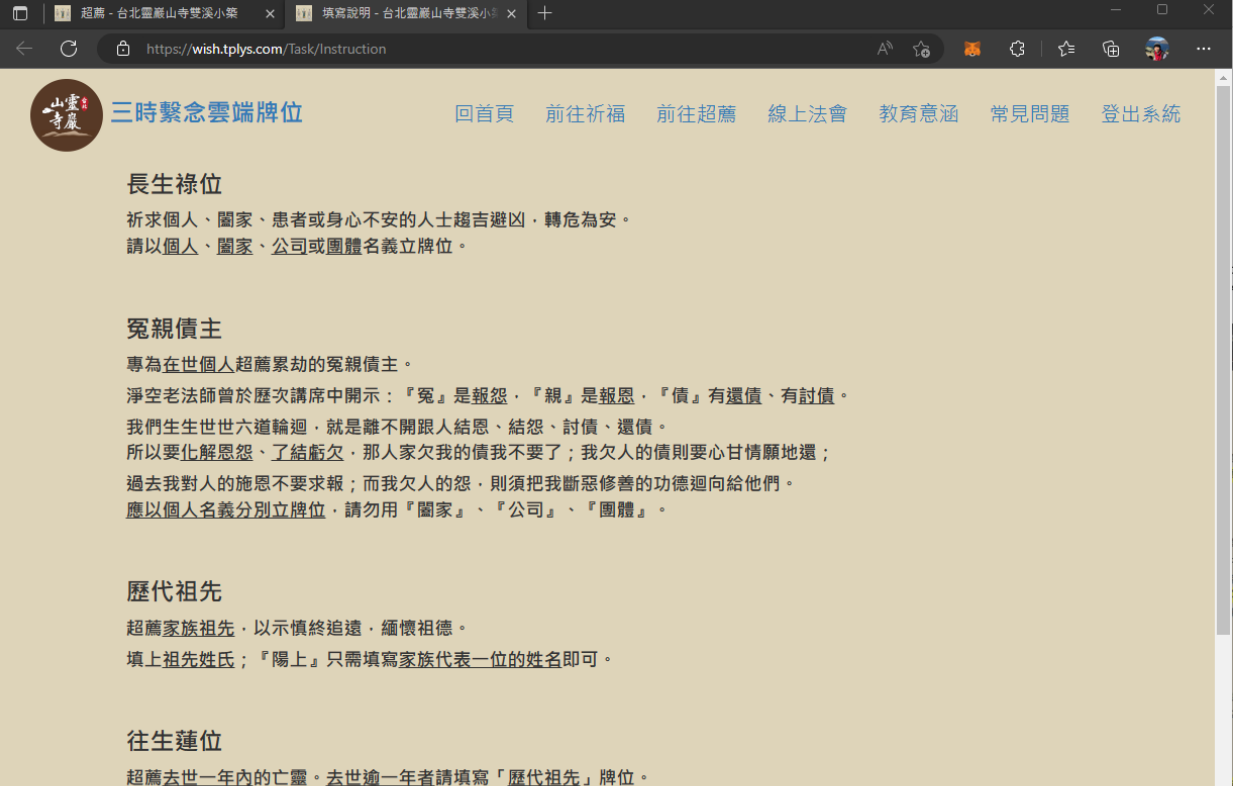

超薦<u>去世一年內</u>的亡靈。<u>去世逾一年者</u>請填寫「<u>歷代祖先</u>」牌位。 先填寫亡者與陽上的<u>稱謂</u>(即雙方的關係)·再填寫<u>亡者姓名</u>;『陽上』填寫<u>稱謂及陽上人的姓名</u>。 如不確定稱謂·只填寫亡者姓名及陽上人姓名亦可。

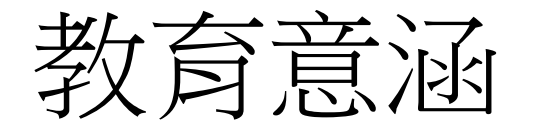

### • 詳述祈福消災與超薦蓮位的緣由,目的

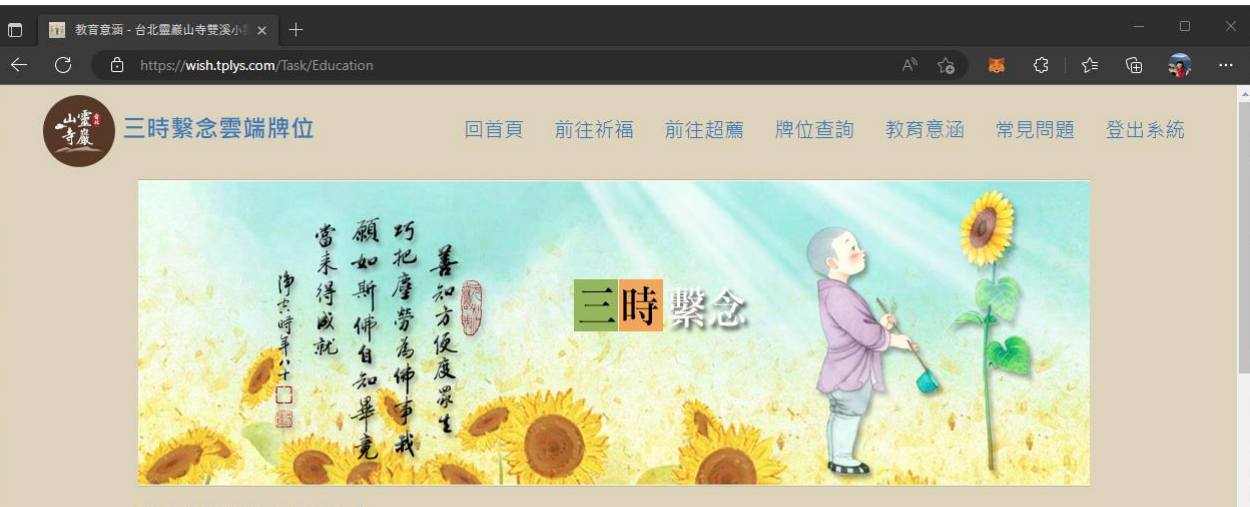

#### 祈福消災 與 超薦蓮位

隨著時代的變遷,雲端服務的盛行,佛法藉由網絡的形式,達到更加及時、廣泛和有效的傳播。祈福消災,超薦祖先, 不在牌位之大小、材質,而在「一切福田不離自心」,若能隨著法事儀規,生起殊勝、虔誠之心,念念之間皆是在種福 修福,不僅自身能得利益,亦能利益先亡。

在《地藏菩薩本願經》中記載婆羅門女、光目女,她們的母親不信佛法,輕毀三寶,造作極重的罪業,命終墮入惡趣。 她們以至誠懇切的心、慈悲清凈的心,依照佛教的理論方法修學,稱念佛名,最終將母親超拔升天。因此,祈福超薦法 會不在形式,而在我們是否依教奉行,是否有至誠的信心、願心和行持。

佛法教學的宗旨在放下我執·若能放下我執·不必拘泥於形式。大眾因應時代需求·參加網路法會·設立雲端牌位·念 念皆從真實心中作·冥陽兩界都能獲得殊勝的功德與利益。

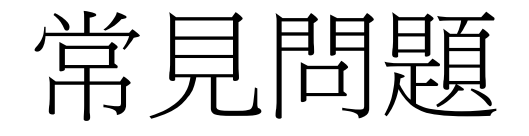

### •列出常見的問題,並提供說明

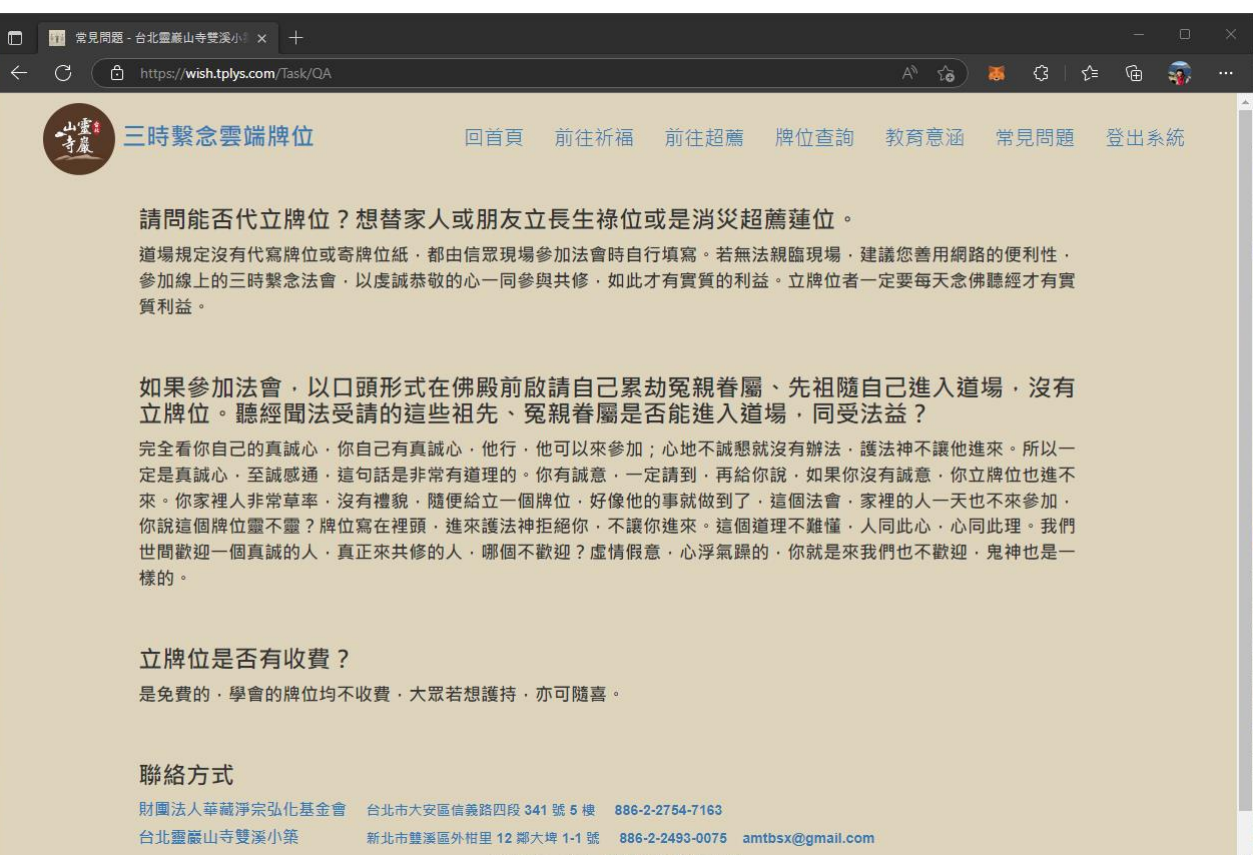

◎ 2022 乌北露巖山盂錐汊小铳